# 【事業者様向け】 クラウドサイン操作マニュアル 及び電子署名について

## 

①クラウドサインから届いた「確認依頼」メールに記載されたリンクをクリック

| よなごテスト株式会社<br><b>総務部長 よなご次郎 様</b>                |    |
|--------------------------------------------------|----|
| 書類の確認依頼が届きました。                                   |    |
| <b>業務委託契約(テスト)</b><br>From 米子市調査課 様 米子市役所        |    |
| <b>書類を確認する</b><br>(URL有効期限 2023/02/25 (土) 10:53) | 在認 |
| 有効期限を過ぎてしまった場合は送信者に再配信を依頼してください。                 |    |

※メールの受信箱に届かない場合には、お使いの環境によって迷惑メールフォルダに保管されてい る場合がありますのでご確認ください

### ②利用規約を確認し、「利用規約に同意して確認」ボタンをクリック

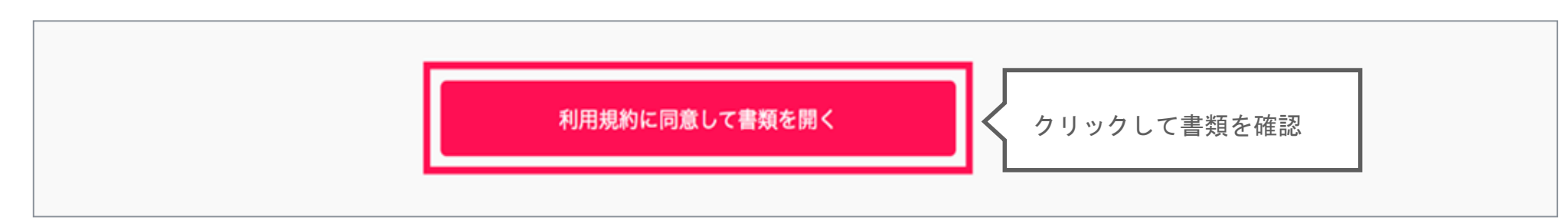

### 

③内容をご確認いただき、問題がなければ同意ボタンをクリックし、確認を完了

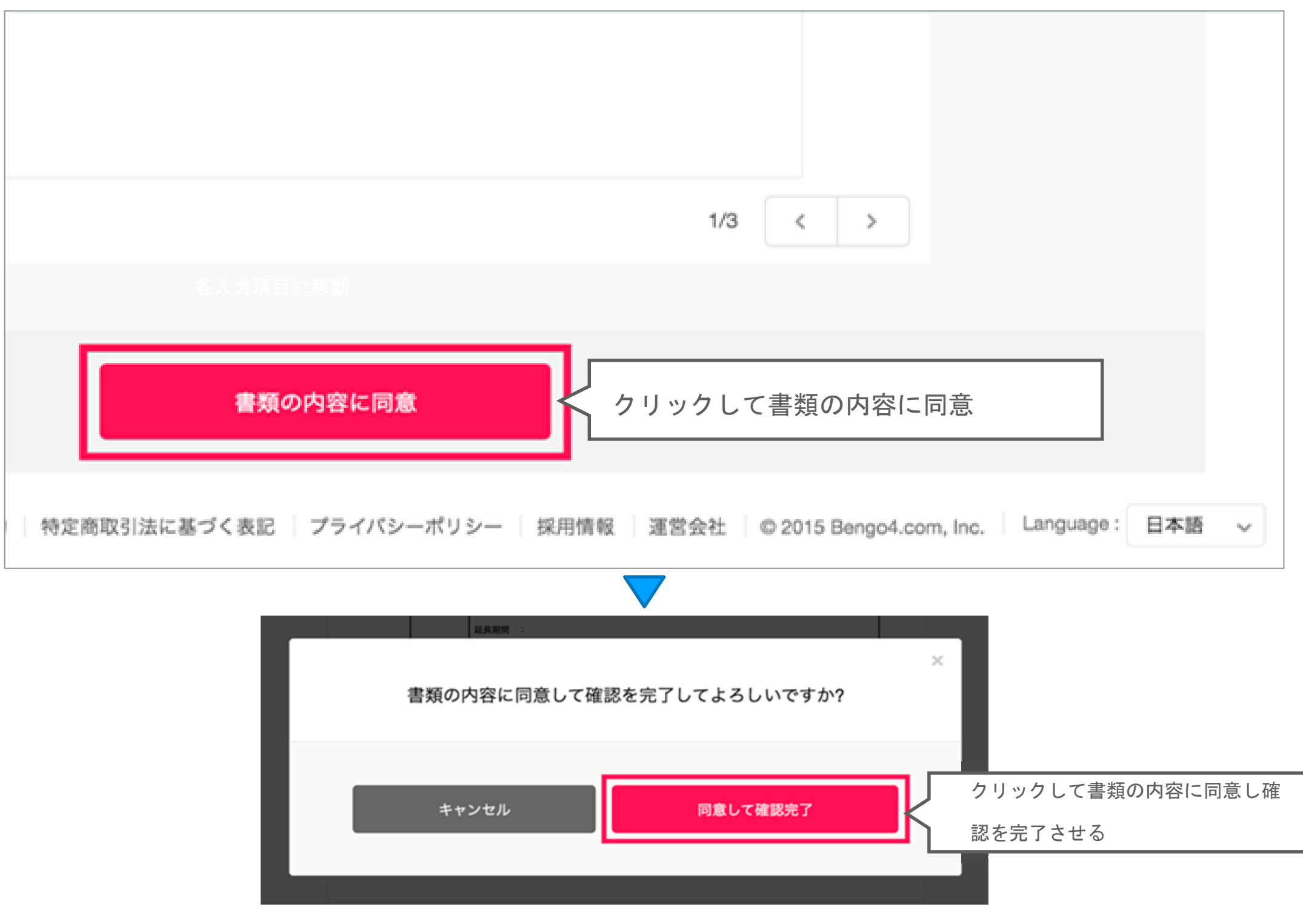

次の宛先が設定されている場合は、同意完了すると自動で次の宛先へ確認依頼メールが送信されます。

契約締結権限者様の同意が完了すると、書類に改竄不可能な電子署名の処理が施されます。

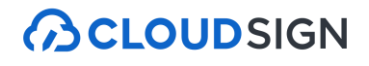

### (契約締結後)

④契約締結権限者様までの同意が完了したら、合意締結し電子署名が施されたPDFファイルが、事業者様側・米 子市側双方に添付ファイルとして送信されます。

※電子署名については5ページ目以降に記載しています。

| CLOUDSIGN                                                  |
|------------------------------------------------------------|
| 棒結完了<br>よなごテスト株式会社<br>総務部長 よなご次郎様<br>書類の合意締結が完了しました。       |
| <b>業務委託契約(テスト)</b><br>From 米子市調査課様 米子市役所<br>書類を確認する        |
| 本メールは送信専用ですので、ご返信いただいてもお答えできません。<br>© 2015 Bengo4.com,Inc. |
| のPDFファイル<br>り)                                             |

## 電子署名について

電子署名とは、電子ファイルの作成者(当サービスの場合、運営会社の弁護士ドットコム株式会社)を特定し、電子ファイルが改ざんされていないことを証明するための暗号処理の仕組みのことです。対象の書類に対して「誰が」「何を」契約したかを技術的に証明します。 クラウドサインでは、極めて信頼性の高いAdobe Approved Trust List (AATL)を採用しています。

### 電子署名とタイムスタンプの確認方法

Adobe Acrobat Readerで締結済み書類を開き、右上「署名パネル」をクリックすると、画面左側に「電子署名パネル」が表示されます。ここから 付与されている電子署名とタイムスタンプの詳細を確認できます

赤枠部分が電子署名、黄色枠部分がタイムスタンプです

※受信者の数によって付与される電子署名の数も異なるため、書類ごとにバージョンの数も異なります.

今回は米子市担当課→米子市担当課長→事業者方契約締結権限者様の順で書類を確認したケースです

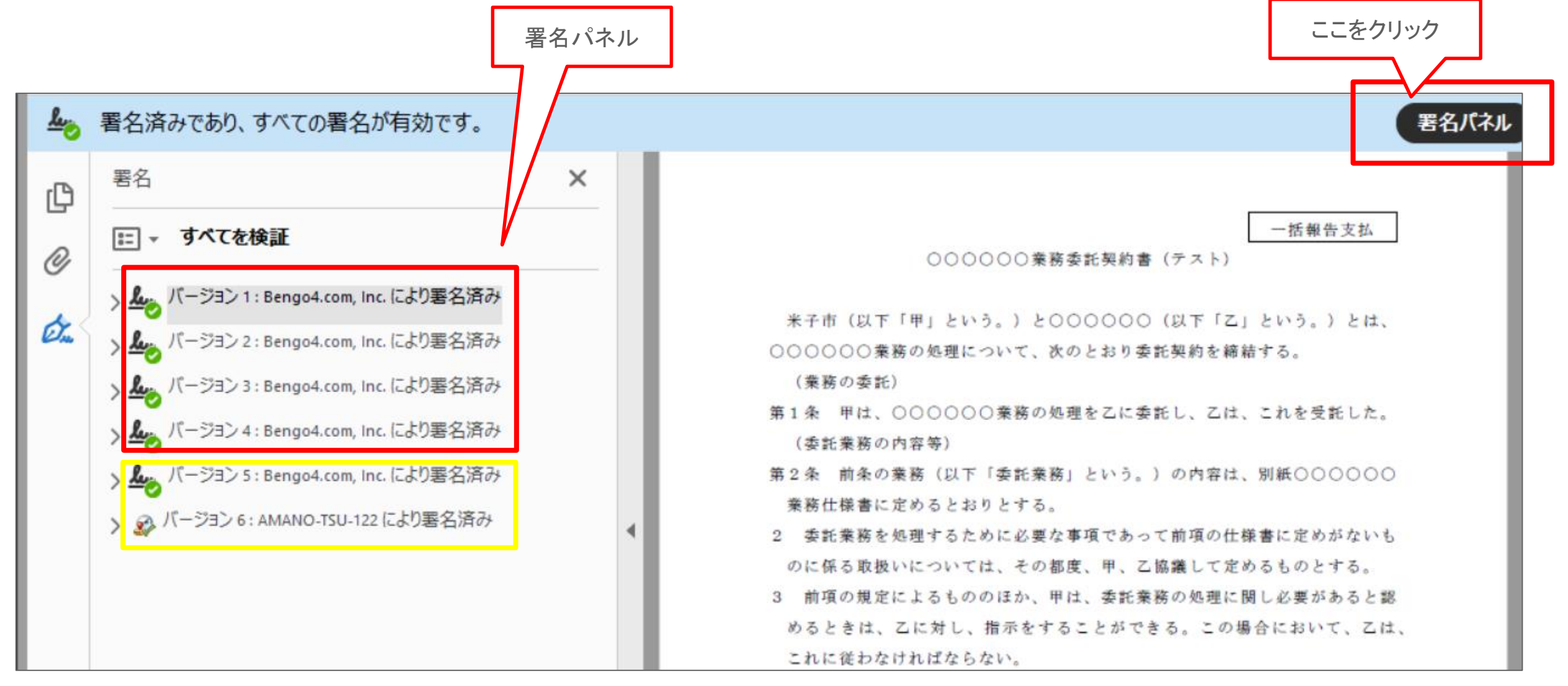

### 電子署名とタイムスタンプの確認方法(送信者(米子市担当課)の電子署名を確認)

書類を「誰が(メールアドレス)」「いつ(日時)」送信を行ったのか、また、合意締結にあたっての認証方法を「署名の詳細」>「理由」にて確認することができます

| 署名済みであり、すべての署名が有効です。                                                                                                    |      |   | 署名パネル                                                                                                    |
|----------------------------------------------------------------------------------------------------|------|---|----------------------------------------------------------------------------------------------------|
| 署名                                                                                                    | ×    |   | ^                                                                                                    |
| - すべてを検証                                                                                                    |      |   | ○○○○○○業務委託契約書 (テスト)                                                                                                    |
| <ul> <li>メージョン1: Bengo4.com, Inc. により署名済み</li> <li>メージョン2: Bengo4.com, Inc. により署名済み</li> <li>署名は有効です:</li> <li>信頼ソース取得元: Adobe Approved Trust List (AATL)</li> <li>文書は、この署名が適用されてから変更されていません</li> <li>署名者のID は有効です</li> <li>署名時刻は署名者のコンピューターの時計に基づいています。</li> <li>署名は LTV 対応です</li> <li><b>署名の詳細</b></li> </ul> | -    | • | <ul> <li>米子市(以下「甲」という。)と〇〇〇〇〇(以下「乙〇〇〇〇〇業務の処理について、次のとおり委託契約を締(業務の委託)</li> <li>第1条 甲は、〇〇〇〇〇一業務の処理を乙に委託し、乙は(委託業務の内容等)</li> <li>第2条 前条の業務(以下「委託業務」という。)の内容は業務仕様書に定めるとおりとする。</li> <li>2 委託業務を処理するために必要な事項であって前項の仕のに係る取扱いについては、その都度、甲、乙協議して定</li> <li>3 前項の規定によるもののほか、甲は、委託業務の処理に</li> </ul> |
| 理由:米子市調査課(chousa@city.yonago.lg.jp)(Eメール認証)によって2023-02-14 09:20:32.706935596 +0900 JSTに作成されま<br>証明書の詳細<br>最終チェック日時:2023.02.17 10:17:29 +09'00'<br>フィールド: PDFL2 (不可視署名)<br><u>このバージョンを表示</u><br>/ バージョン 3: Bengo4.com, Inc. により署名済み<br>/ バージョン 4: Bengo4.com, Inc. により署名済み                                       | ました。 |   | めるときは、乙に対し、指示をすることができる。この<br>これに従わなければならない。<br>(委託期間)<br>第3条 乙が委託業務を処理する期間(以下「委託期間」と<br>〇年〇〇月〇〇日から■■〇〇年〇〇月〇〇日までとする<br>(委託期間の延長)<br>第4条 乙は、自己の責めに帰することができない理由によ<br>託業務の処理を完了することができないことが明らかに<br>に、甲に対し、その理由を付して、委託期間の延長を求 ▽                                                             |

電子署名とタイムスタンプの確認方法

(受信者(米子市担当課長及び事業者方:契約締結権限者様)の電子署名を確認)

書類に対し「誰が(メールアドレス)」「いつ(日時)」合意締結を行なったのか、また合意締結にあたっての 認証方法を「署名の詳細」>「理由」にて確認することができます

※不可視署名のため、右側に表示される書類上では確認ができず、電子署名パネルからのみ確認可能です ※今回の場合、米子市担当課長の電子署名がバージョン3、事業者方契約締結権限者様の電子署名がバージョン4に表示されます

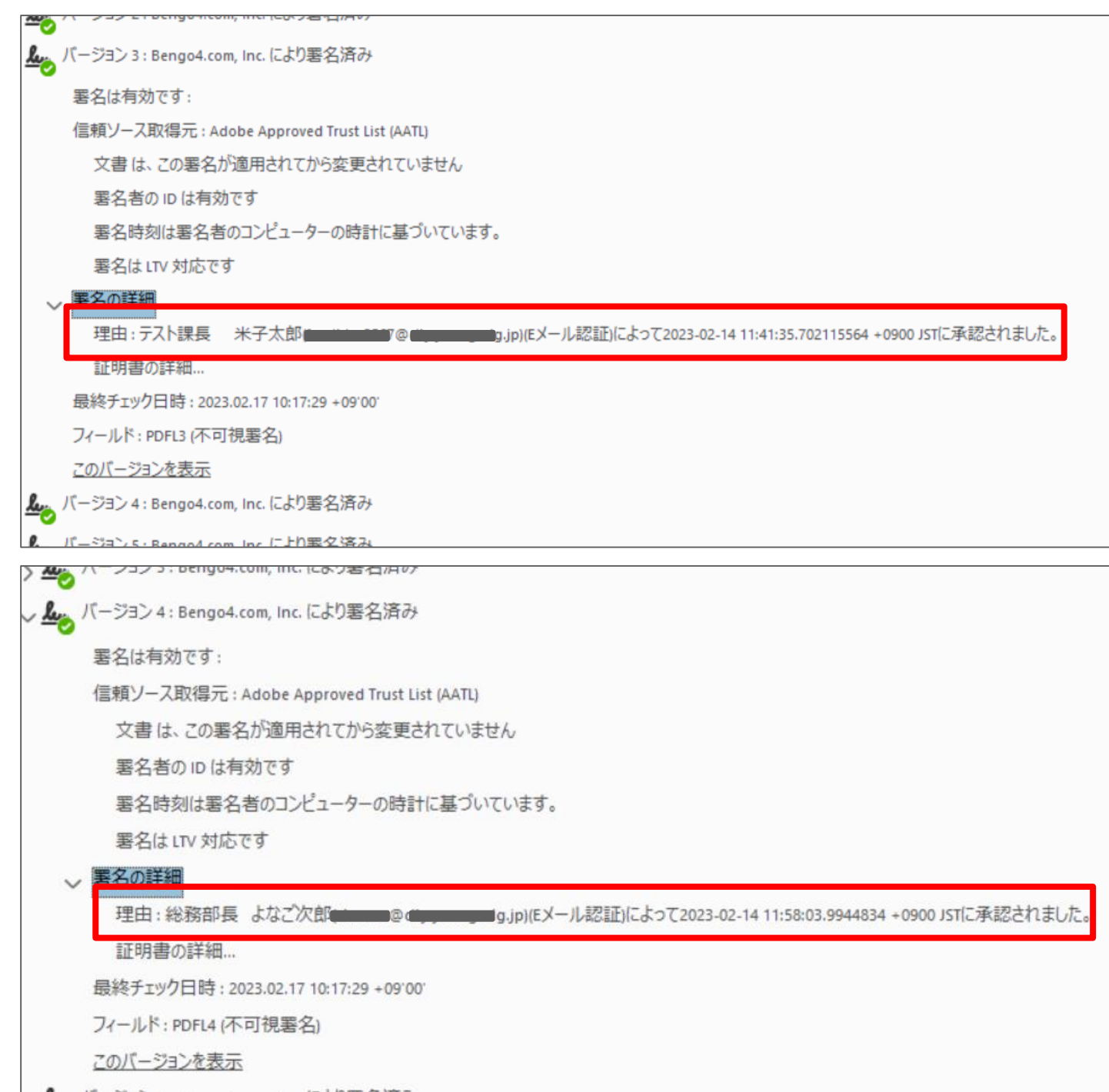

### 電子署名とタイムスタンプの確認方法 (タイムスタンプ付き電子署名を確認)

タイムスタンプ付き電子署名(PAdES-T)が施されたことを確認可能です(最後から2番目のバージョンに固定表示) ※不可視署名のため、右側に表示される書類上では確認ができず、電子署名パネルからのみ確認可能です

|                                                                                                    | 証明書ピューア                                                                                                    |  |  |  |  |
|----------------------------------------------------------------------------------------------------|----------------------------------------------------------------------------------------------------|--|--|--|--|
|                                                                                                    | このダイアログボックスを使用して、証明書およびその発行チェーン全体の詳細を表示できます。表示される詳細<br>は、選択したエントリに対応しています。                                                                                                    |  |  |  |  |
| 、 <b>L</b> バージョン 5: Bengo4.com. Inc. により罢名済み                                                                                                    | □ 見つかったすべての証明パスを表示(S)                                                                                                    |  |  |  |  |
| <ul> <li>客名は有効です:</li> <li>信頼ソース取得元: Adobe Approved Trust List (AATL)</li> <li>文書は、この署名が適用されてから変更されていません</li> <li>署名者の ID は有効です</li> <li>埋め込みタイムスタンプが署名に含まれています。</li> <li>署名は LTV 対応です</li> <li>要名の詳細</li> <li>証明書の詳細</li> <li>最終チェック日時: 2023.02.17 10:17:29 +09'00'</li> <li>フィールド: Signature1 (不可視署名)</li> <li>このパージョンを表示</li> </ul> | Cybertrust iTrust Root Certifica       概要       詳細       失効       信頼       ポリシー       法律上の注意事項         Bengo4.com, Inc.       CloudSign Div.         発行者:       Cybertrust iTrust Signature Certification         Cybertrust japan Co., Ltd.         有効期間の開始:       2022/01/19 11:31:29 + 09'00'         有効期間の終了:       2025/02/19 11:28:00 + 09'00'         鍵の使用方法:       デジタル署名、否認防止、コード署名、電子メールの保護 |  |  |  |  |
| > ※ パージョン 6: AMANO-TSU-122 により署名済み                                                                                                    | <ul> <li>         &lt; III         </li> <li> </li> <li>              選択した証明書パスは有効です。<br/>パスの検証および失効確認は、保証された (タイムスタンプ) 時刻に行われました:<br/>2023/02/14 11:58:05 + 09:00'             検証モデル: シェル      </li> </ul>                                                                                                    |  |  |  |  |
|                                                                                                    | ОК                                                                                                    |  |  |  |  |

#### 電子署名とタイムスタンプの確認方法(文書タイムスタンプを確認)

文書タイムスタンプが施されたことを確認可能です(一番最後のバージョンに固定表示) 文書タイムスタンプが施された日時は「署名の詳細」>「証明書の詳細」にて確認できます ※不可視署名のため、右側に表示される書類上では確認ができず、電子署名パネルからのみ確認可能です

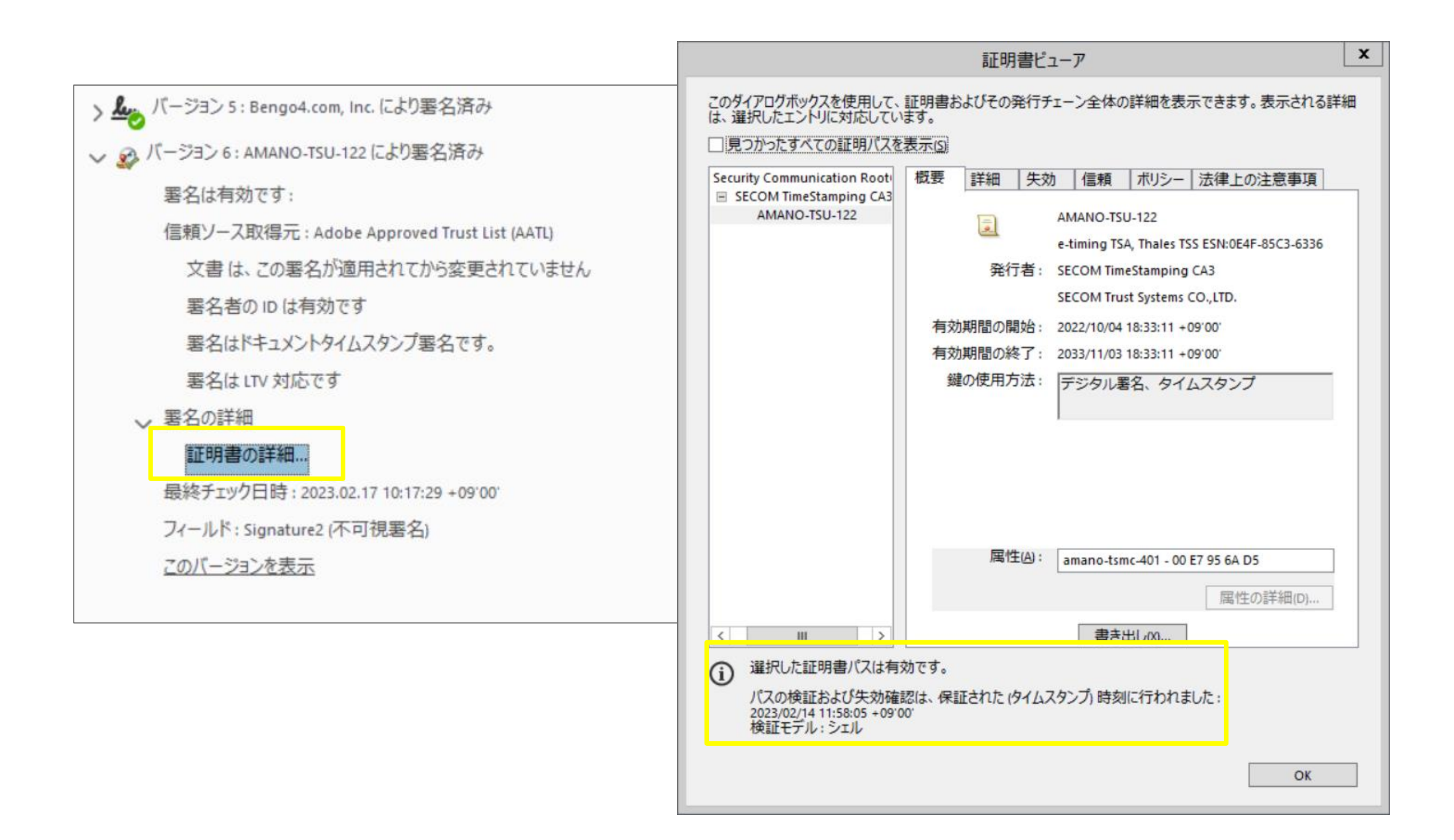